Gentile Cliente,

facciamo seguito al nostro colloquio telefonico inviandoLe il manuale di configurazione del Suo terminale.

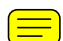

E La informiamo che per attivare la password i-Box deve inviare dal proprio cellulare un messaagio SMS al 49001. Il testo del messaggio deve contenere la parola IBOX in maiuscolo, uno spazio vuoto e una password numerica di 8 cifre (es. SMS: IBOX 10326735). Qualora continuasse ad avere problemi nella configurazione, Le ricordiamo che il 119 è a Sua disposizione H24, oppure può consultare i nostri siti: www.119.it o www.tim.it. RingraziandoLa per aver scelto i nostri servizi, Le porgiamo i nostri migliori saluti. Customer Care TIM

## Mac OSX 10.4 (Tiger) Configurazione Modem Bluetooth

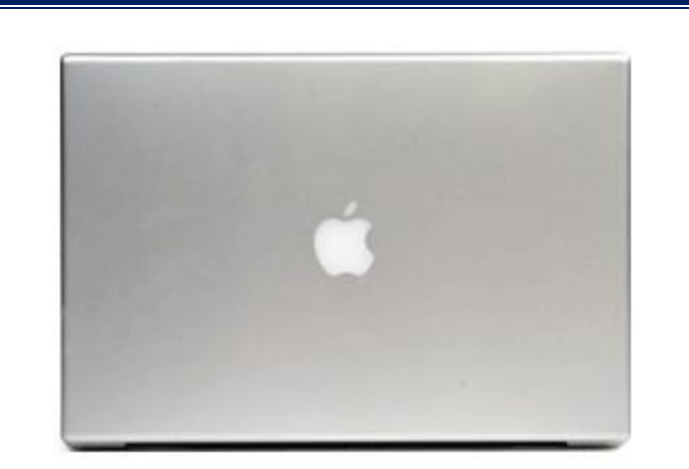

Per una corretta configurazione, verificare anticipatamente sulla confezione o sulla guida che il prodotto risulti compatibile con Apple/Macintosh. E' inoltre necessario reperire lo script modem per il corretto riconoscimento e dialogo tra il computer ed il cellulare. Tali script modem non vengono normalmente forniti dal produttore del cellulare, nè dagli sviluppatori Apple/Macintosh, ma possono essere reperiti in Internet su siti dedicati all'argomento. Nel caso in cui l'icona del bluetooth si visibile sulla barra in alto vai direttamente al passo 5, in caso contrario continua a leggere

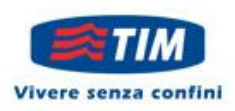

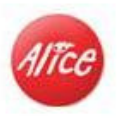

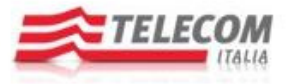

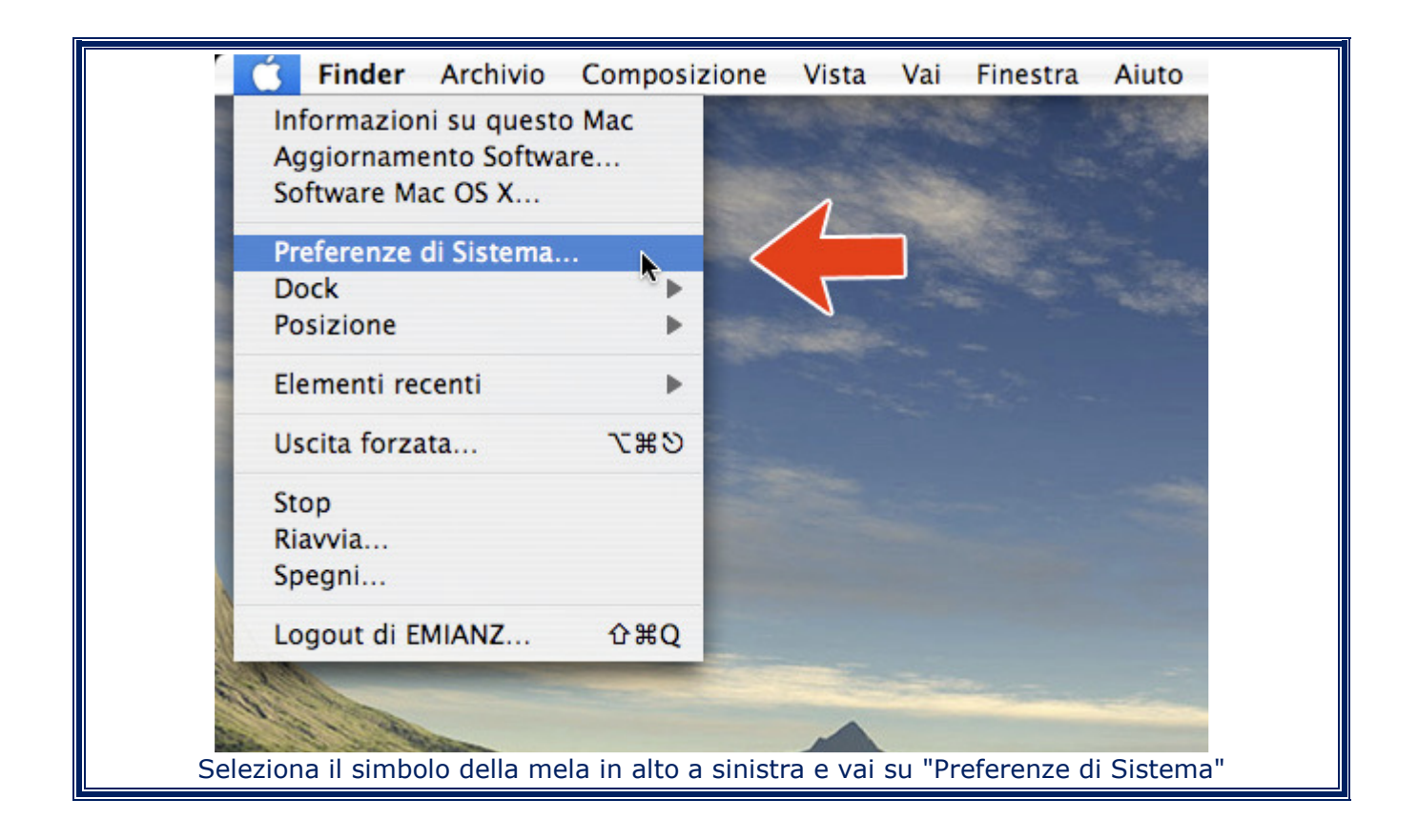

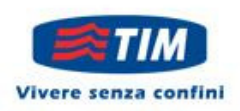

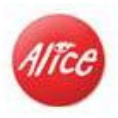

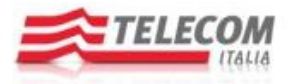

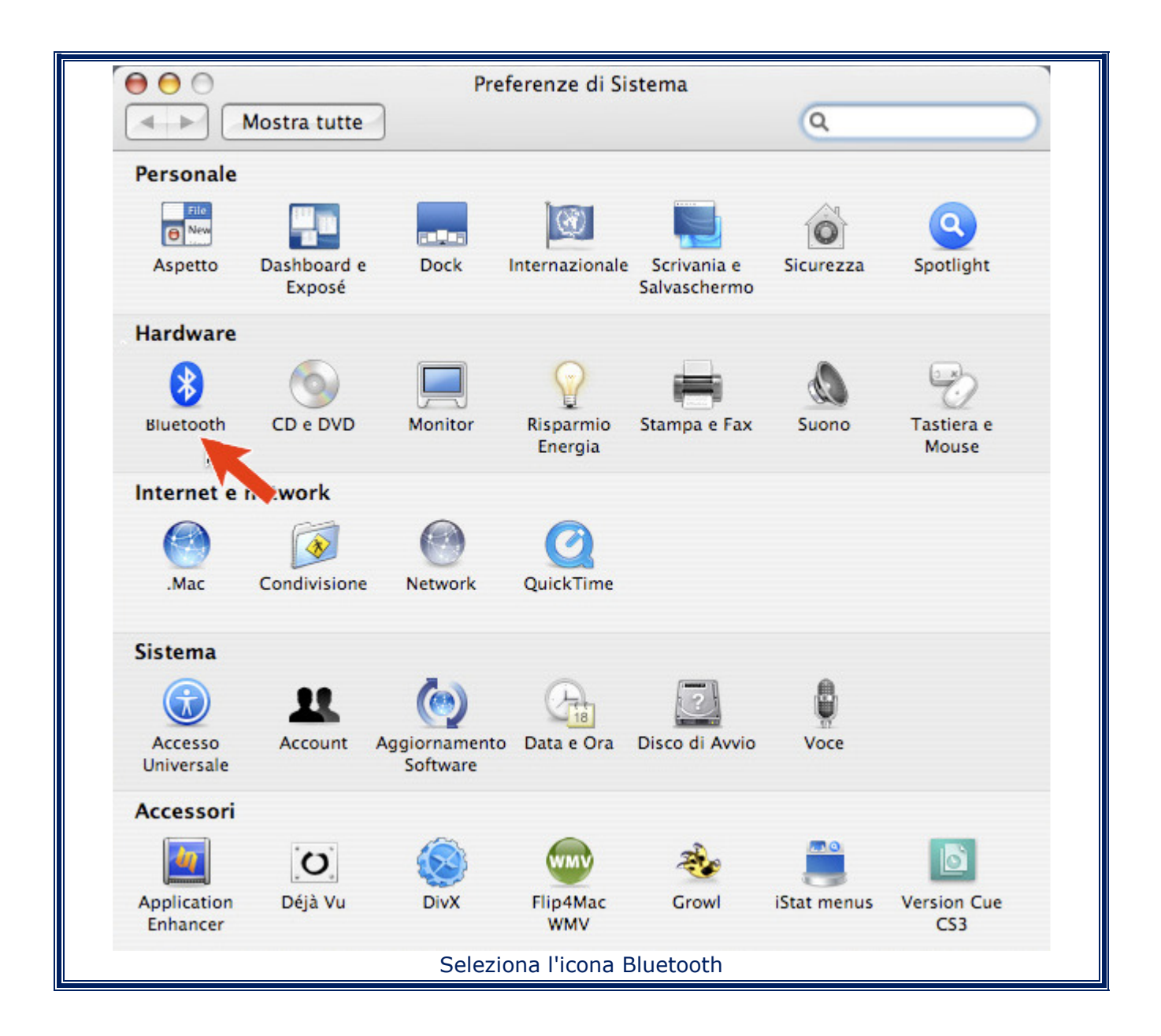

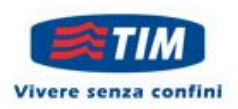

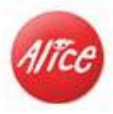

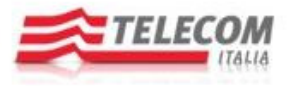

| $\bigcirc \bigcirc \bigcirc$                                                                 | Bluetooth                                                                                                    |                                                                                                    |
|----------------------------------------------------------------------------------------------|----------------------------------------------------------------------------------------------------|----------------------------------------------------------------------------------------------------|
| Mostra tutte                                                                                 | 3                                                                                                    | Q                                                                                                    |
|                                                                                              | Impostazioni Dispositivi                                                                                          | Condivisione                                                                                                    |
|                                                                                              | inipostazioni bispostari                                                                                          |                                                                                                    |
| S                                                                                            | tato Bluetooth: Attivo                                                                                            | Disattiva Bluetooth                                                                                                    |
| Nome disposi                                                                                 | tivo Bluetooth: Mac Tiger                                                                                         |                                                                                                    |
| Il nome del dispo                                                                            | ositivo è uguale a quello del comp                                                                                | outer nelle preferenze Condivisione.                                                                                                    |
| 🗹 Visibile                                                                                   |                                                                                                    |                                                                                                    |
| Questa opzion<br>Se è disattivata                                                            | e permetterà ad altri dispositivi Bl<br>, altri dispositivi saranno comune                                        | uetooth di trovare il computer.<br>Jue in grado di collegarsi al computer.                                                                      |
| 🗌 Apri Impostazio                                                                            | one Assistita Bluetooth all'av                                                                                    | vio se non ci sono dispositivi di input                                                                                                    |
| Se usi una tast<br>Impostazione /<br>e del mouse.                                            | era o un mouse Bluetooth e il tuo<br>Assistita Bluetooth si aprirà per es                                         | o computer non li riconosce all'avvio,<br>seguire il collegamento della tastiera                                                                |
| 🗌 Consenti ai disp                                                                           | ositivi Bluetooth di far uscir                                                                                    | e il computer dallo stato di stop                                                                                                    |
| Se usi una tasti<br>fai clic con il m                                                        | era o un mouse Bluetooth e il tuo<br>ouse per riattivarlo.                                                        | o computer va in stop, premi un tasto o                                                                                                    |
| Mostra stato Blu                                                                             | ietooth nella barra dei menu                                                                                      | C                                                                                                    |
|                                                                                              |                                                                                                    |                                                                                                    |
|                                                                                              |                                                                                                    | (?)                                                                                                    |
|                                                                                              |                                                                                                    |                                                                                                    |
| Nella parte alta della sch<br>associato al tuo Mac ed ever<br>basso indicato dalla freccia e | ermata impostazioni puoi a<br>itualmente disattivare l'inte<br>ed inserisci un flag, in ques<br>dalla barra dei M | avere informazioni sul nome dispositivo<br>erfaccia bluetooth. Posizionati sul campo in<br>sto modo renderai visibile l'icona bluetooth<br>Ienu |
|                                                                                              | 🔇 🏂 🤶 1798 48° 💻                                                                                                  | (Caricata)                                                                                                    |
|                                                                                              | Bluetooth: Attivo                                                                                                 |                                                                                                    |
|                                                                                              | N Disattiva Bluetooth                                                                                             |                                                                                                    |
|                                                                                              | ✓ Visibile                                                                                                    | and the second                                                                                                    |
|                                                                                              | Imposta dispositivo                                                                                               | Bluetooth                                                                                                    |
| 5                                                                                            | Invia documento                                                                                                   |                                                                                                    |
|                                                                                              | Cerca nel dispositivo                                                                                             | D                                                                                                    |
|                                                                                              | Apri preferenze Blue                                                                                              | tooth                                                                                                    |
|                                                                                              |                                                                                                    |                                                                                                    |
| Seleziona il simbolo Blue                                                                    | etooth nella barra dei Menu                                                                                       | u e scegli la voce "Imposta dispositivo"                                                                                                    |

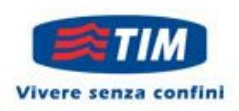

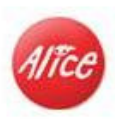

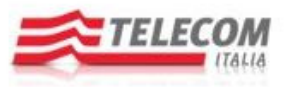

| 00                                          | Impostazione Assistita Bluetooth                                                                                                    |
|---------------------------------------------|----------------------------------------------------------------------------------------------------|
| Configurazione telefono cellulare Bluetooth |                                                                                                    |
|                                             | Raccolgo informazioni sul dispositivo<br>Il computer ha bisogno di informazioni sul dispositivo per stabilire come<br>può interagire con esso. Ci vorranno solo alcuni secondi. |
|                                             |                                                                                                    |
|                                             | Ho raccolto le informazioni addizionali. Fai clic su Continue per proseguire nella configurazione di questo dispositivo.                                                        |
|                                             | Indietro Continua                                                                                                    |
|                                             | Premi "Continua"                                                                                                    |

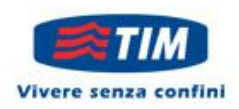

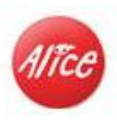

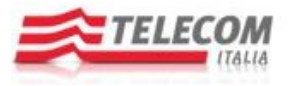

| 00 | Impostazione Assistita Bluetooth                                                                                                    |
|----|----------------------------------------------------------------------------------------------------|
|    | Seleziona il tipo di dispositivo                                                                                                    |
|    | Impostazione Assistita Bluetooth configura il dispositivo Bluetooth<br>per poter lavorare con il computer. Seleziona dall'elenco il tipo di<br>dispositivo che vuoi configurare. Seleziona "Qualsiasi dispositivo"<br>se il dispositivo che vuoi configurare non è presente nell'elenco. Il<br>dispositivo deve trovarsi entro una distanza di circa 9 metri dal<br>computer.<br>Mouse<br>Tastiera<br>Cellulare<br>Stampante |
|    | O Cuffia auricolare                                                                                                    |
|    | O Qualsiasi dispositivo                                                                                                    |
|    | Indietro Continua                                                                                                    |
|    | Seleziona "Cellulare" e premi nuovamente "Continua"                                                                                                    |

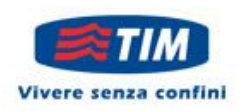

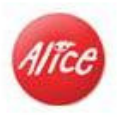

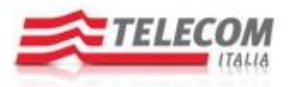

| 000                    | Impostazione Assistita Bluetooth                                                                                                    |
|------------------------|----------------------------------------------------------------------------------------------------|
|                        | Configurazione telefono cellulare Bluetooth                                                                                                    |
|                        | Cerco il tuo telefono cellulare                                                                                                    |
|                        | Quando il tuo telefono cellulare appare nell'elenco, selezionalo e fai clic<br>su Continua. Se non lo vedi nell'elenco, assicurati che sia in modalità<br>"visibile". |
|                        | Telefoni Cellulari                                                                                                    |
|                        |                                                                                                    |
| Z C                    | Erco telefoni cellulari - 1 trovato/i.                                                                                                    |
|                        | Indietro Continua                                                                                                    |
| Attiva il bluetooth de | el tuo cellulare e rendilo visibile, una volta rilevata la periferica comparir tra quelle presenti, selezionala e premi "Continua"                                    |

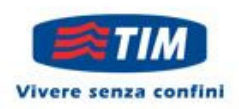

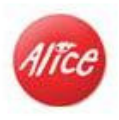

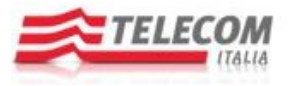

| 00           | Impostazione Assistita Bluetooth                                                                                                    |
|--------------|----------------------------------------------------------------------------------------------------|
| Introduzione |                                                                                                    |
|              | Benvenuto in Impostazione Assistita Bluetooth.<br>Questo computer è dotato di funzionalità wireless Bluetooth.<br>L'Impostazione Assistita Bluetooth ti guiderà nel processo di<br>configurazione dei dispositivi abilitati a Bluetooth da usare con il<br>computer. |
|              | Vai nuovamente su "Continua"                                                                                                    |

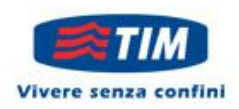

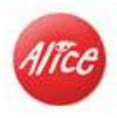

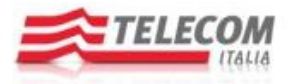

| $\mathbf{\Theta} \mathbf{\Theta} \mathbf{\Theta}$ | Impostazione Assistita Bluetooth                                                                                                    |
|---------------------------------------------------|----------------------------------------------------------------------------------------------------|
|                                                   | Configurazione telefono cellulare Bluetooth                                                                                                    |
|                                                   | Abbino al telefono cellulare<br>Il telefono cellulare richiede d'inserire una chiave d'accesso.<br>Controlla il telefono cellulare per verificare se è pronto per<br>accettarne una e, in questo caso, inserisci la seguente chiave<br>d'accesso:<br><b>37998119</b><br>Una volta inserita la chiave sul telefono cellulare, il processo di<br>abbinamento verrà completato. |
| Inserisci sul c                                   | Connessione stabilita.                                                                                                    |

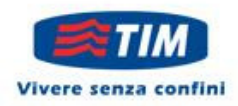

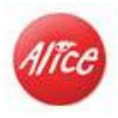

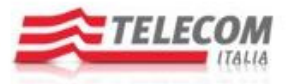

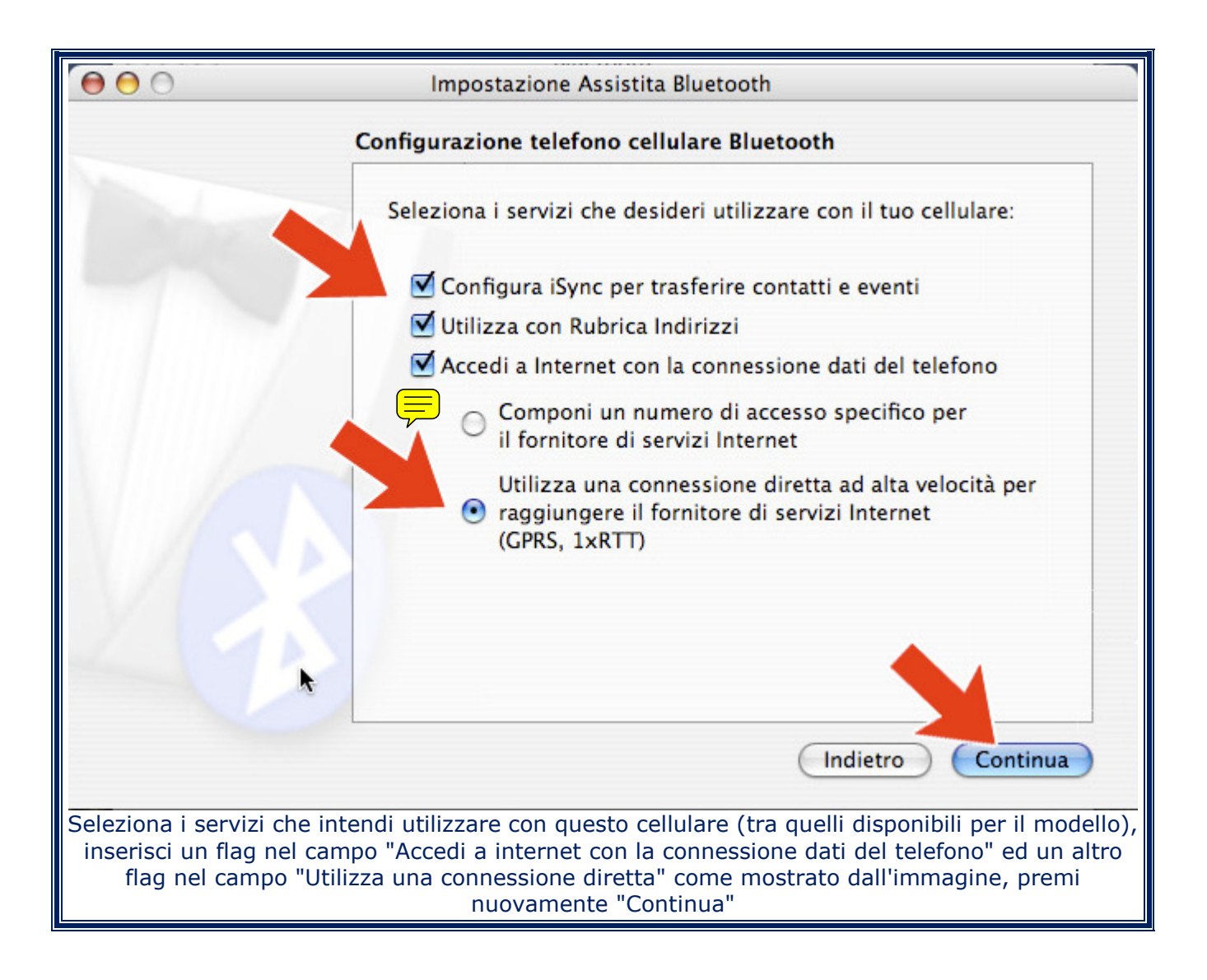

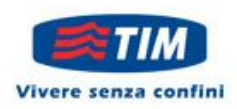

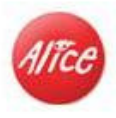

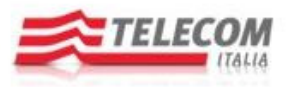

| Impostazione Assistita Bluetooth                                                                                                    |                                                                                                    |  |
|----------------------------------------------------------------------------------------------------|----------------------------------------------------------------------------------------------------|--|
| Configurazione telefono cellulare Bluetooth                                                                                                    |                                                                                                    |  |
| Per poter accede<br>necessario inseri<br>Se non possiedi alco<br>telefonia mobile e r<br>controlla il dispositi<br>attualmente.                                                                                                    | Per poter accedere a Internet utilizzando il dispositivo, è<br>necessario inserire le seguenti informazioni.<br>Se non possiedi alcune informazioni, contatta il fornitore dei servizi di<br>telefonia mobile e riavvia questo assistente. Per determinare il valore CID,<br>controlla il dispositivo per stabilire qual è il CID che si sta utilizzando<br>attualmente. |  |
| Nome utente:                                                                                                    |                                                                                                    |  |
| Password:                                                                                                    |                                                                                                    |  |
| Stringa GPRS CID:                                                                                                    | ibox.tim.it                                                                                                    |  |
|                                                                                                    | Per esempio, *99*123456789#                                                                                                    |  |
| Script modem:                                                                                                    | Nokia Infrared                                                                                                    |  |
|                                                                                                    | 📃 Mostra tutti gli script disponibili                                                                                                    |  |
|                                                                                                    | 🗹 Mostra stato Bluetooth nella barra dei menu 🍃                                                                                                    |  |
|                                                                                                    | Mostra lo stato del modem nella barra dei menu                                                                                                    |  |
| *                                                                                                    | Indietro Continua                                                                                                    |  |
| Lascia i campi nome utente e password vuoti. Nella voce "Stringa GPRS CID" digita l'APN<br>"ibox.tim.it". Nel caso si utilizzi un cellulare che permetta di configurare direttamente al suo<br>interno l'APN di accesso internet (Nokia e Sony-Ericsson), puoi anche inserire soltanto la stringa<br>di connessione (rispettivamente *99# per i Nokia e *99***cid# per i Sony-Ericsson). Seleziona<br>lo script modem relativo al tuo prodotto, lascia i campi fleggati come da figura e premi<br>"Continua" |                                                                                                    |  |

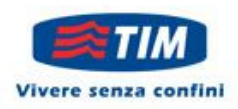

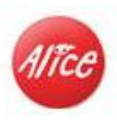

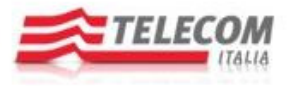

| 000                          | Impostazione Assistita Bluetooth                                                                                                    |
|------------------------------|----------------------------------------------------------------------------------------------------|
| C                            | onclusione                                                                                                    |
| and and a second             | Congratulazioni! Il cellulare è stato impostato per utilizzare le<br>funzionalità Bluetooth del computer.                                                       |
|                              | Il computer e il telefono cellulare sono stati impostati per i seguenti servizi:                                                                                |
|                              | Utilizza iSync per trasferire contatti ed eventi                                                                                                    |
|                              | Utilizza con Rubrica Indirizzi                                                                                                    |
|                              | • Accedo a Internet usando un servizio wireless di dati ad alta velocità (es. GPRS) fornito dal tuo operatore di servizi wireless.                              |
|                              | Utilizza nuovamente Impostazione Assistita se vuoi modificare<br>una delle impostazioni.<br>Imposta altro dispositivo Indietro Esci                             |
| Pi                           | remi "Esci" per terminare la configurazione                                                                                                    |
|                              | <ul> <li>1796 43° A 4)</li> <li>Modem: Libero</li> <li>Connetti</li> <li>Mostra tempo di connessione</li> <li>Mostra lo stato durante la connessione</li> </ul> |
|                              | Apri Connessione Internet                                                                                                    |
| Coloriano ll'arma ann 11 i   |                                                                                                    |
| Seleziona l'Icona con Il Sil | mbolo dei telefono nella barra dei Menu e scegli la voce "Connetti"                                                                                             |

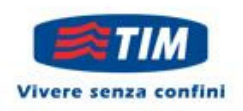

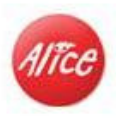

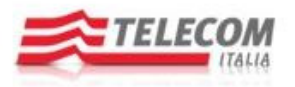